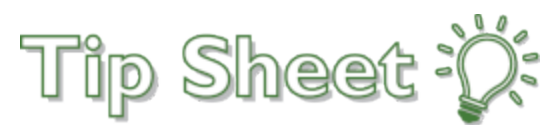

## Viewing Requested Records from MyChart

If you have requested records from HIM to be sent to your MyChart, they are viewable and retrievable directly from MyChart.

1. First, log into your MyChart. You will see a notification to "Download the document you requested". Click on the "Download Document" button to access the records you requested.

| Menu 🖻 Visits 🖾 Messages 📥 Test Results 💰 Medications                                                                     |                                             | C Chica |
|----------------------------------------------------------------------------------------------------|---------------------------------------------|---------|
| elcome!                                                                                                    |                                             |         |
| The many benefits of your MyChart account                                                                                 | Care Team and Recent Provider               | s       |
| Eric A.Laro, MD 🦪 Keep all your health records from Salem Health hospitals and clinics View Message                       | Adrian S Dryden, MD<br>Family Practice      |         |
| 🖂 View All (7)                                                                                                    |                                             | Ξ       |
| Share Everywhere<br>Give one-time access to your health information to any clinician with a computer and internet access. | General Surgery                             |         |
| Dismiss Save time while you save paper! Sign up for paperless billing. Sign 10                                            | John P. Daniels, MD<br>Family Practice      |         |
| After Visit Summary®                                                                                                    | Michelle A.Rasmussen, MD<br>Family Practice |         |
| Oct R Gynecologic Oncology                                                                                                | See provider details 🤻                      |         |
| Thu Nith David H Lee, MD View Summary                                                                                     |                                             |         |
| New letter received Monday October 19, 2020 from User.     View Letters                                                   |                                             |         |
| Download the document you requested on Tuesday October 27, 2020.                                                          |                                             |         |

2. Click on "Download".

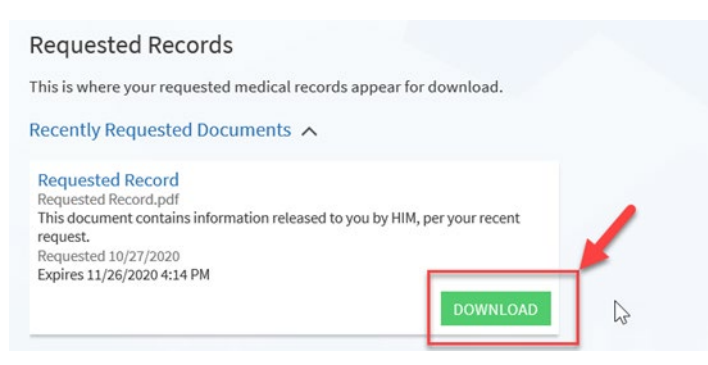

3. Records will open and you may save to your home computer or print. Records will be available for 30 days.

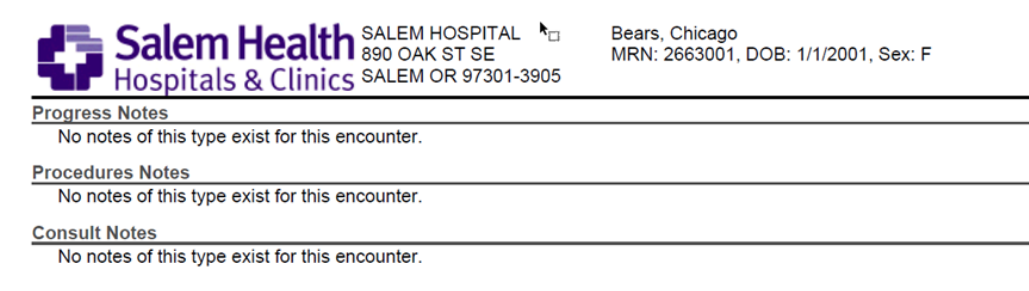

4. If more records are needed, you may submit an additional request for records within MyChart:

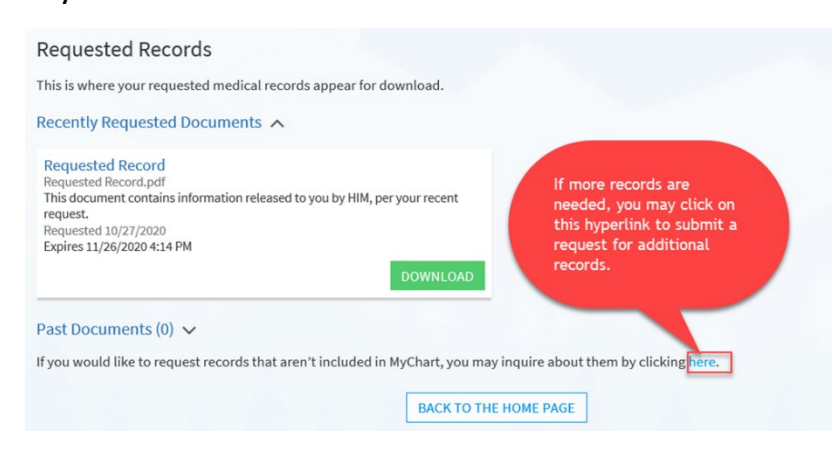

5. You may also find the records in the Document Center, as long as they haven't expired.

|                                                                                                | I Messages Teseries                                                                            | itts 🚫 Med                                                                                                    | cations                                                                                       |
|------------------------------------------------------------------------------------------------|------------------------------------------------------------------------------------------------|----------------------------------------------------------------------------------------------------|-----------------------------------------------------------------------------------------------|
| 🔏 View Care Team ^er                                                                           |                                                                                                |                                                                                                    |                                                                                               |
| Communication                                                                                  | at most closely matches the infor                                                              | mation you wou                                                                                                    | ld like.                                                                                      |
| Messages                                                                                       |                                                                                                |                                                                                                    | Deguarted Desards                                                                             |
| 🐺 Ask a Question                                                                               | it summaries that would be helpful for a new Download records you specifically requested, such |                                                                                                    | Download records you specifically requested, such as:                                         |
| 🛃 Letters ail:                                                                                 | such as:                                                                                       |                                                                                                    | Legal Information<br>Coordination of Care                                                     |
| My Record                                                                                      |                                                                                                |                                                                                                    | Government Reporting<br>Worker's Comp Information                                             |
| 🗔 Visits                                                                                       |                                                                                                |                                                                                                    | Accounting Disclosure<br>Visit and Health Summaries                                           |
| 👗 Test Results                                                                                 | 12                                                                                             |                                                                                                    |                                                                                               |
| 😞 Medications 🛛 👘                                                                              | ecord?<br>who have accessed your record.                                                       |                                                                                                    |                                                                                               |
| Health Summary                                                                                 |                                                                                                |                                                                                                    |                                                                                               |
| Plan of Care                                                                                   |                                                                                                |                                                                                                    |                                                                                               |
| 🖻 Preventive Care                                                                              |                                                                                                |                                                                                                    |                                                                                               |
| Questionnaires                                                                                 |                                                                                                | BACK TO TH                                                                                                    | HOME PAGE                                                                                     |
| Upcoming Tests and Procedures                                                                  |                                                                                                |                                                                                                    |                                                                                               |
| Medical and Family History                                                                     |                                                                                                |                                                                                                    |                                                                                               |
| M Health Reports                                                                               |                                                                                                |                                                                                                    |                                                                                               |
| M Track My Health                                                                              |                                                                                                |                                                                                                    |                                                                                               |
| Growth Charts                                                                                  |                                                                                                |                                                                                                    |                                                                                               |
|                                                                                                |                                                                                                |                                                                                                    | Sidem Heath                                                                                   |
| anu 📄 Visita 🕅 Massaga 🛝 T                                                                     | est Desulta 🖉 Mediest                                                                          | ione                                                                                                    |                                                                                               |
| enu 🗔 Visits 🖂 Messages 🍐 T<br>Iment Center<br>select the option that most closely matches the | est Results 💰 Medicat                                                                          | ions<br>like.                                                                                                    | Click on Requested Records and<br>click on the green "Download"<br>button as shown in step 2. |
| enu                                                                                            | est Results Medicat                                                                            | like.<br>Requested<br>Download ra<br>egal Informati<br>Coordination o<br>Government Re<br>Vorker's Comp<br>Accounting Dis<br>Visit and Health | Click on Requested Records and<br>click on the green "Download"<br>button as shown in step 2. |